## 單機版一補充保險費網路申報明細資料上傳注意事項

如您已安裝好**補充保險費電子申報系統(單機版)**,並已維護好扣費單位資料、 所得人基本資料、扣繳補充保險費資料後,您可以透過以下方式直接以網路申報 扣費明細:

單機版登入\申報作業\申報資料上傳

| 🚳 二代補3   | 充保險費資訊 | 【作業功能 | 選軍【版本          | 資訊:01.00 | .00.39]   |         |            |            |        |
|----------|--------|-------|----------------|----------|-----------|---------|------------|------------|--------|
| 建檔作業     | 申報作業   | 列印作業  | 設定作業           | 操作說明     | 結束系統      |         |            |            |        |
| <b>6</b> | 申報資料上  | 电及查裂媒 | 10<br>10       |          |           |         |            |            |        |
|          |        |       |                |          |           |         |            |            |        |
|          | 請輸入    | 查詢條件  |                |          |           |         |            |            |        |
|          | ł      | 统一編號  | 0. 29          |          | 單位名稱      | : [福利部] |            |            |        |
|          | á      | 給付年月  | 102 年          | 01 月     | $\sim$ 01 | 月       |            |            | 查詢     |
|          | 一申報主   | 當資料   |                |          |           |         |            |            |        |
|          | j      | 單位地址  | 桃園市中           | 山東路3段    | 滉虎        |         |            |            |        |
|          | 扣費義    | 防人姓名  | 李大仁            |          |           | 郵       | 件信箱 @ya    | hoo.com.tw |        |
|          | 聯絡     | 洛人姓名  | 程又青            |          |           | 聯       | 絡電話 433911 | l          |        |
|          |        |       |                | /        |           |         |            |            |        |
|          | 列      | 印申報書  | 産出             | 媒體檔      | 申報資料。     | 上傳      | )          |            | 查詢上傳記錄 |
|          |        |       | 所得(            | 收入)類別    |           | 代號      | 件數         | 給付總額       | 扣費金額   |
|          | •      | 所屬投傷  | <b>限單位給付</b> 著 | 全年累計逾    | 當月投保金.    |         |            |            | 0      |
|          |        | 非所屬格  | 2保單位給(         | 寸之薪資所    | 得         | 63      | 0          | 0          | 0      |
|          |        | 執行業務  | 钢人             |          |           | 65      | 0          | 0          | 0      |
|          |        | 股利所得  | ₽.             |          |           | 66      | 1          | 20000      | 400    |
|          |        | 利自的短  |                |          |           | 57      | 0          | 0          | 0      |

**提醒您**使用補充保險費電子申報系統(單機版)連線 上網申報扣費明細(包含登入方式以憑證登入及帳號+ 密碼登入),需插入**已註冊之單位**憑證或經由已註冊單 位憑證指派之**代理人的自然人憑證**上傳 單位憑證註冊、或經由已註冊單位憑證指派之代理人 作業僅需執行1次,日後申報資料上傳插入憑證即可

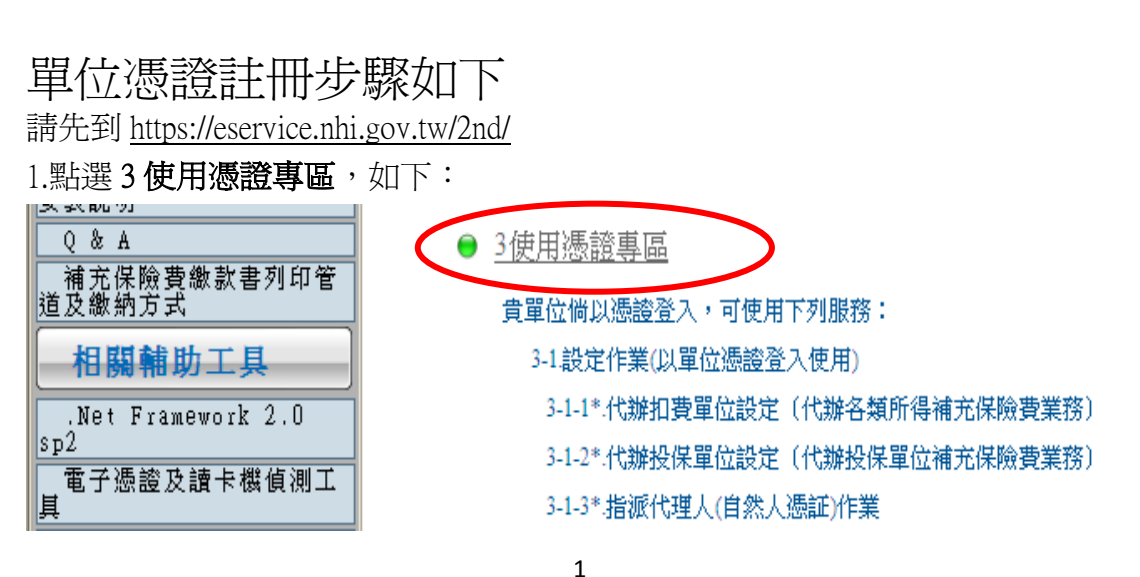

## 單機版一補充保險費網路申報明細資料上傳注意事項

2.點選單位憑証上傳後鍵入統一編號、聯絡人姓名、電話、單位憑證 PIN 碼後點 選確認上傳就可完成註冊(扣費單位如有正、附卡2張以上單位憑證,僅需註冊 其中1張即可,請勿重複註冊,並以完成註冊之憑證辦理補充保險費相關作業)。

| 請放入單位憑證                        | 10卡,或指派操作者之自然人憑証並輸入下列欄位:                    |
|--------------------------------|---------------------------------------------|
|                                | ◎ 單位憑証登入                                    |
|                                | 統一編號<br>憑證PIN碼                              |
| 注意事項:<br>(1)第一次使用<br>(2)憑證密碼輸入 | <b>車位漂證上傳</b><br>三次錯誤鎖卡,請至4憑證管理中心重新設定新的PIN。 |

3.註冊完之單位憑證即可於補充保險費電子申報系統(單機版)將申報資料上傳。

已註冊單位憑證指派代理人作業步驟如下

進入使用憑證專區 https://eservice.nhi.gov.tw/2nd/

1.點選3使用憑證專區,如下:

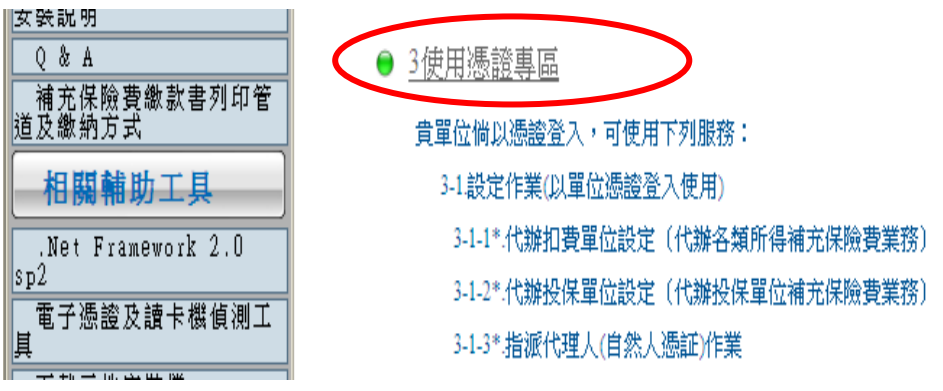

2.鍵入統一編號及憑證 PIN 碼後登入

| 便民服務                                | 📄 投保單位及扣費單位使用憑證服務專區                                                         |
|-------------------------------------|-----------------------------------------------------------------------------|
| 書表及檔案格式                             | 訊息列:                                                                        |
| 系統操作說明                              | ●雑誌改計                                                                       |
| New!!二代健保扣繳實務<br>暨補充保險費電子申報系統       |                                                                             |
| 説明                                  | 請放入單位憑證IC卡,或指派操作者之自然人憑証並輸入下列欄位:                                             |
|                                     | ●單位憑証登入 ○自然人憑証登入                                                            |
| 車機版使用手冊                             |                                                                             |
| 甲報谷類所得扣繳禰充保<br>險費明細資料媒體檢核程式<br>安裝説明 | 統一編號<br>透 PIN碼                                                              |
| Q & A                               |                                                                             |
| 補充保險費繳款書列印管<br>道及繳納方式               | 注意事項:                                                                       |
| 相關輔助工具                              | (1)第一次使用 <u><b>車 位 感 證 上 傳</b></u><br>(2) 憑證密碼輸入三次錯誤鎖卡,請至各憑證管理中心重新設定新的PIN碼。 |
| .Net Framework 2.0<br>sp2           |                                                                             |
| 電子憑證及讀卡機偵測工                         |                                                                             |
| 下載元件安裝檔<br>憑證登入錯誤代碼説明               | ▲登入 @清除                                                                     |
|                                     |                                                                             |

2

單機版一補充保險費網路申報明細資料上傳注意事項

3.點選指派代理人作業

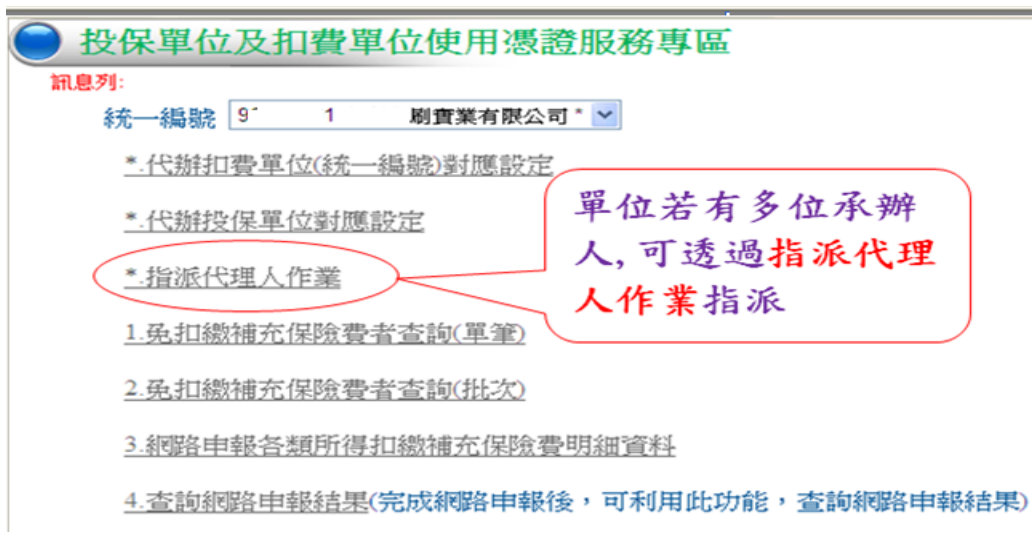

4.指派承辦人員(此處鍵入被指派人身分證號、姓名、插入自然人憑證讀取憑證 號碼後點選**新增**)

| 指派作<br>訊息列:        | 乍業                                         |
|--------------------|--------------------------------------------|
| 1.請確認您的<br>2.將您的憑證 | 灼讀卡機驅動程式已安裝成功,並且以正確連接讀卡機。<br>臺正確的插入讀卡機中。   |
| 讀取<br>杏無資料!        | 總機構統一編號 96 室 期實業有限公司<br>身分證號<br>姓名<br>憑証號碼 |
|                    | 輸入承辦人身分證號、<br>姓名及 <b>讀取</b> 憑證號碼後<br>點選新增  |

5.被授權人之自然人憑證即可於**補充保險費電子申報系統(單機版)**將申報資料 上傳。